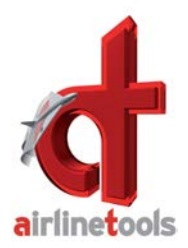

## THRUSTMASTER PRE-DEFINED DEFAULT SETTINGS FOR FLIGHTDECK A32X

From FlightDeck Version 1.7.xx and newer

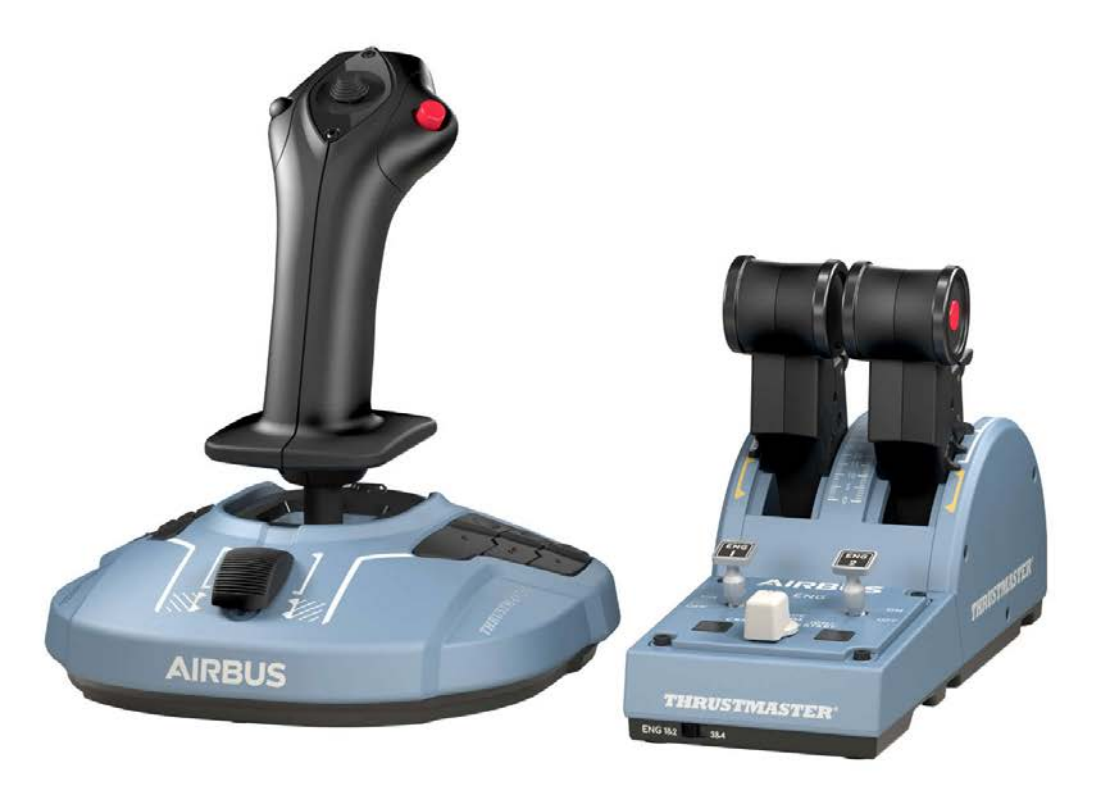

From FlightDeck Version 1.7.xx and newer.

Choose **SETTINGS** to and then **"FLIGHT STICKS**" - there you can see if the attached hardware is connected and visible to the program

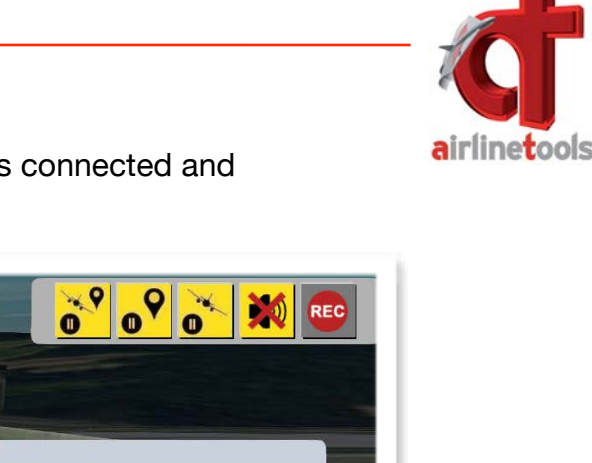

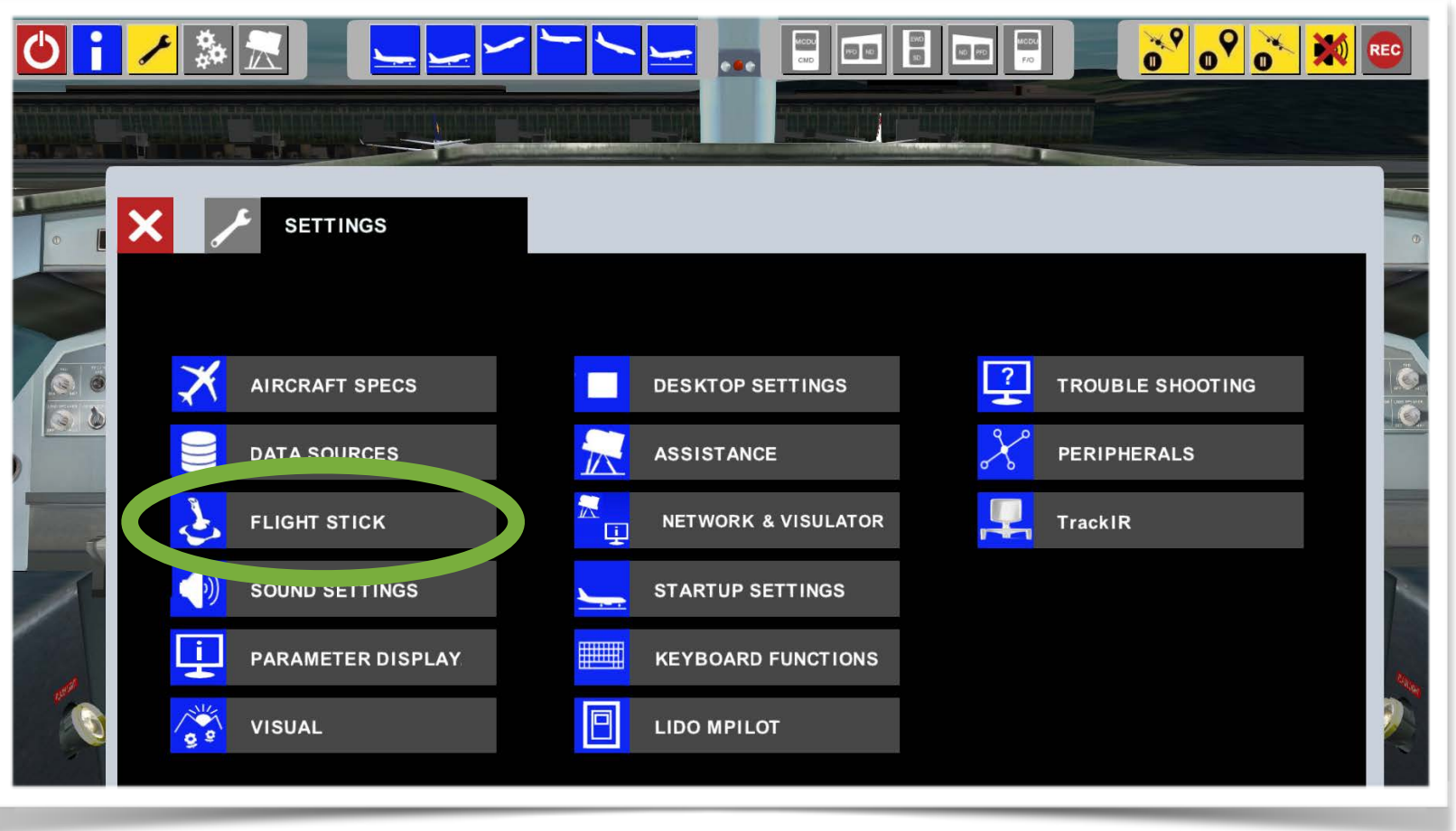

airlinetools

From FlightDeck Version 1.7.xx and newer.

Below: both items are active and show the proper name if we have that hardware in our list.

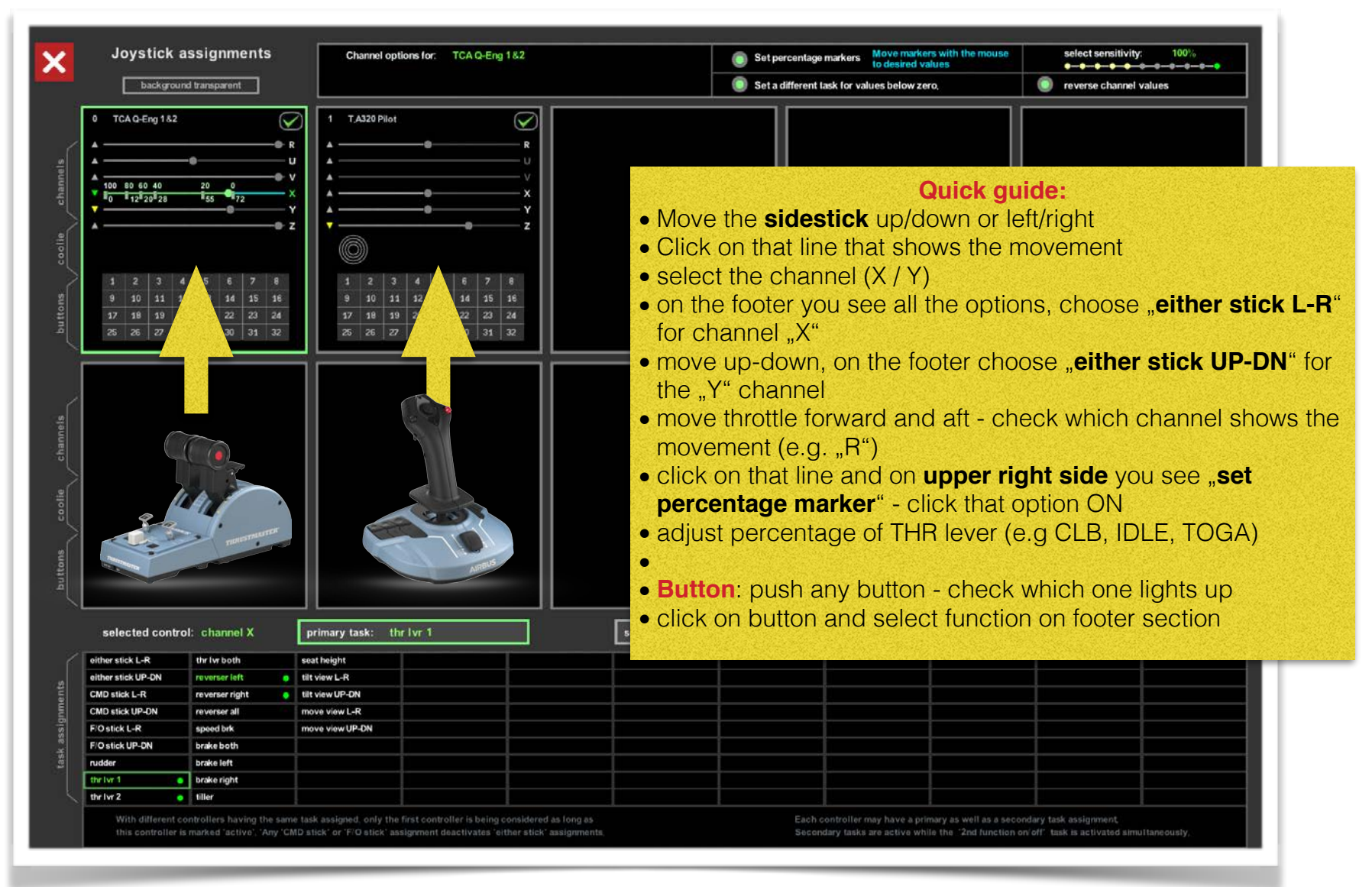

How to cancel the automatically assigned functions:

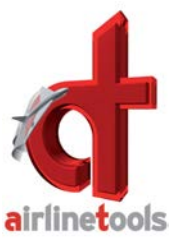

| TCA Q-Eng 1&2                                                    | T,A320 Pilot                                                                                                 |            |
|------------------------------------------------------------------|----------------------------------------------------------------------------------------------------|------------|
| CLEARING of assignments                                          | A U                                                                                                    |            |
| please select the assignments you wish to delete for this stick: | Cancel / Delete settings:                                                                                    |            |
| POTENTIOMETERS                                                   | <ul> <li>Click on the CLEAR Icon on the right top corner of e hardware attached.</li> <li>Select:</li> </ul> | each       |
| COOLIE CHANNEL                                                   | Clear POTENTIOMETERS     Clear COOLIE HAT CHANNEL                                                            |            |
| BUTTONS                                                          | Clear BUTTON assignments    > The settings will be written to the corresponding                              | J          |
| distribution (                                                   | 9 10 11 12 <b>Joystick.txt</b> file in the folder "**FlightDeck**/data/"                                     |            |
| delete                                                           | 17 18 19 20 • You can save your joystick settings files by saving al                                         | il .       |
| cancel                                                           | 25 26 27 28 those                                                                                            |            |
|                                                                  | data >                                                                                                    | <b>4</b> 9 |
|                                                                  | Share with  Burn New folder                                                                                  | 800        |
|                                                                  | Name Date modified Type                                                                                      |            |
|                                                                  | joy1029 1/6/2021 12:41 PM Text Document                                                                      | t          |
|                                                                  | joy1031 1/6/2021 12:37 PM Text Document                                                                      | t          |
|                                                                  | joy1282 1/5/2021 3:13 PM Text Document                                                                       | t          |
| ALL .                                                            | joy1892 12/8/2020 11:10 AM Text Document                                                                     | t          |
|                                                                  | joy4866 12/9/2020 3:57 PM Text Document                                                                      | t          |
|                                                                  | joy8/25 12/9/2020 3:59 PM Text Document                                                                      | t          |

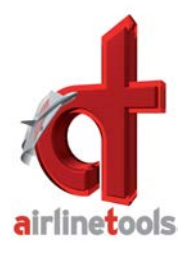

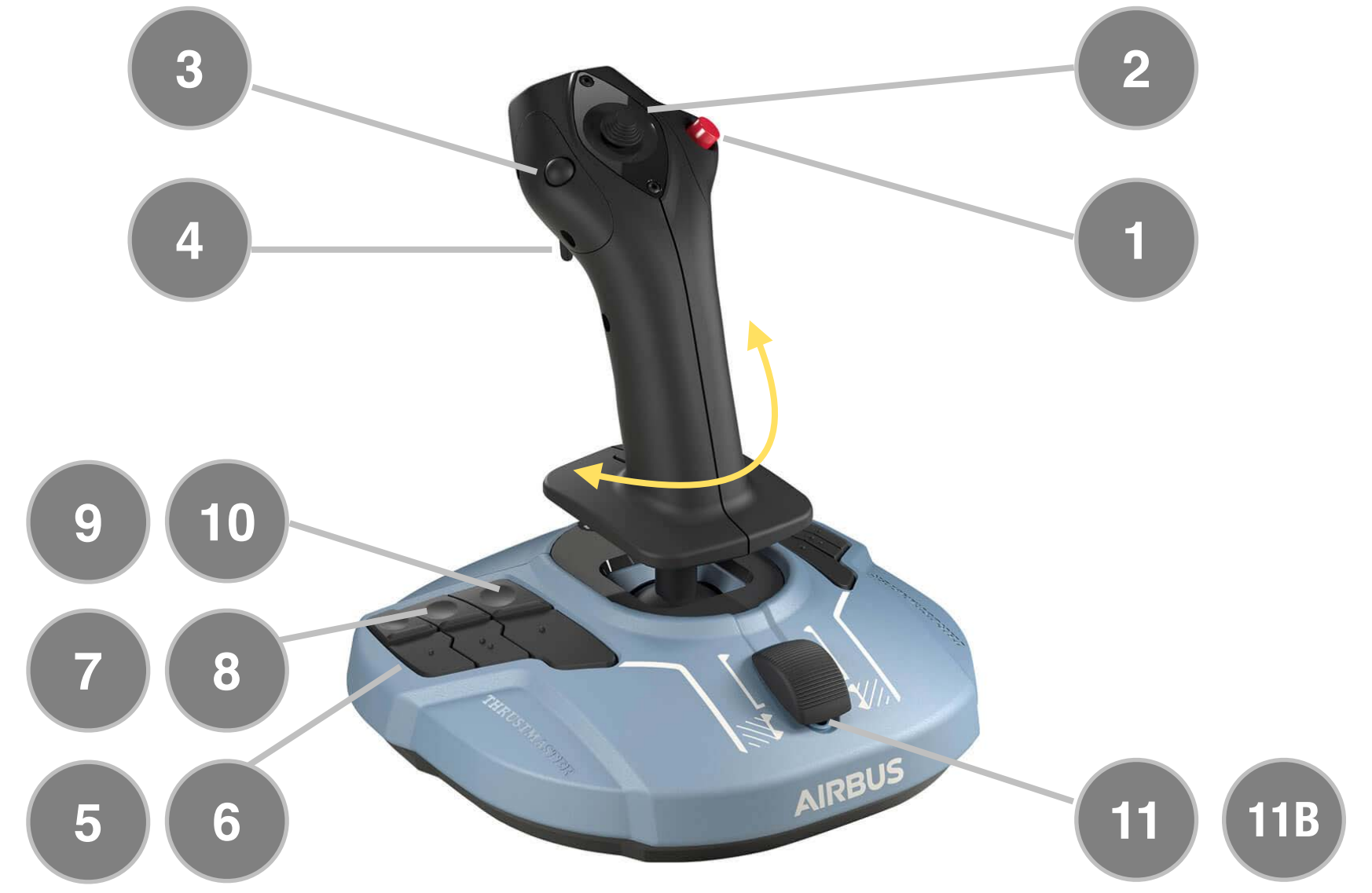

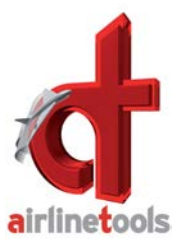

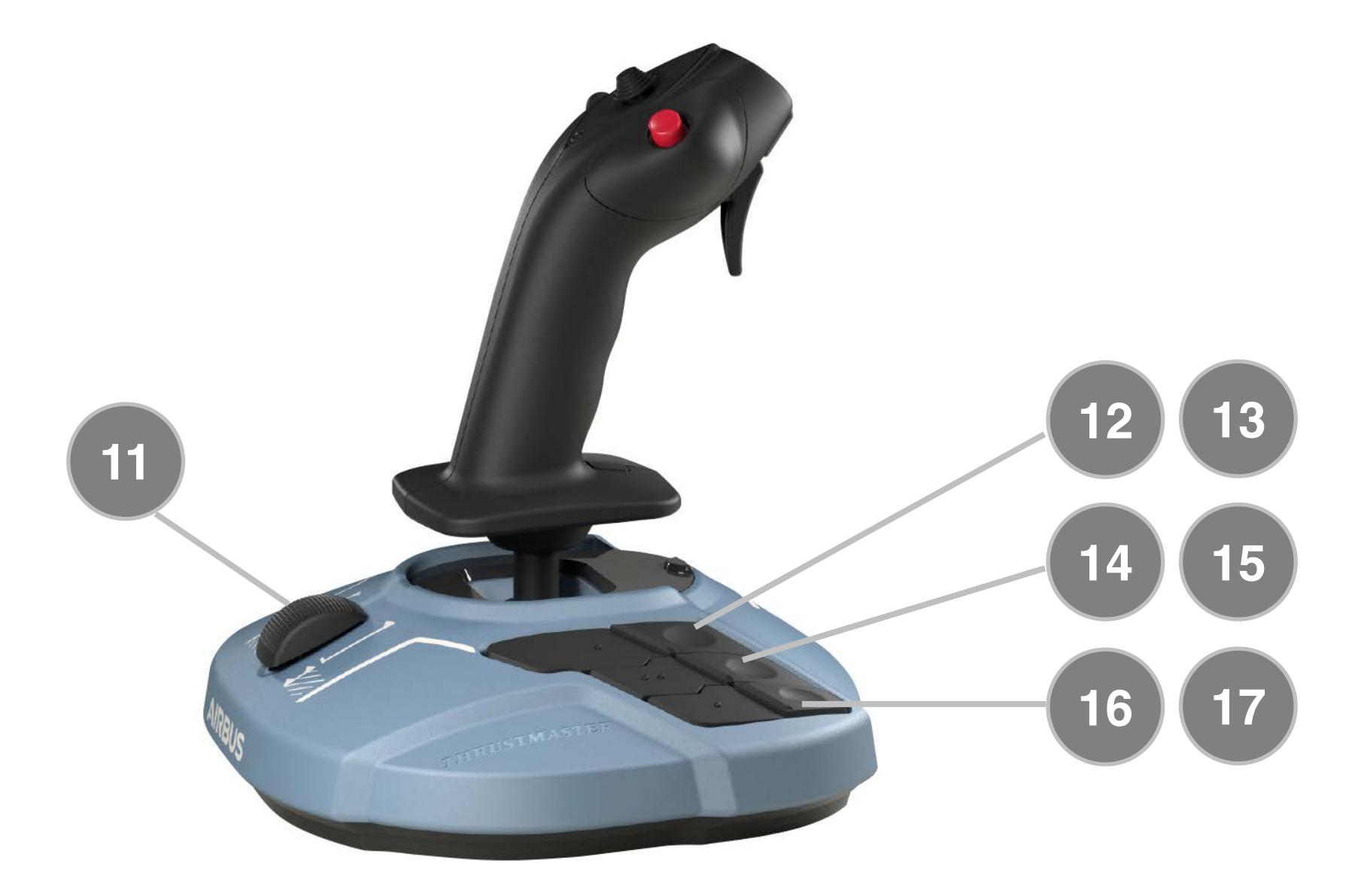

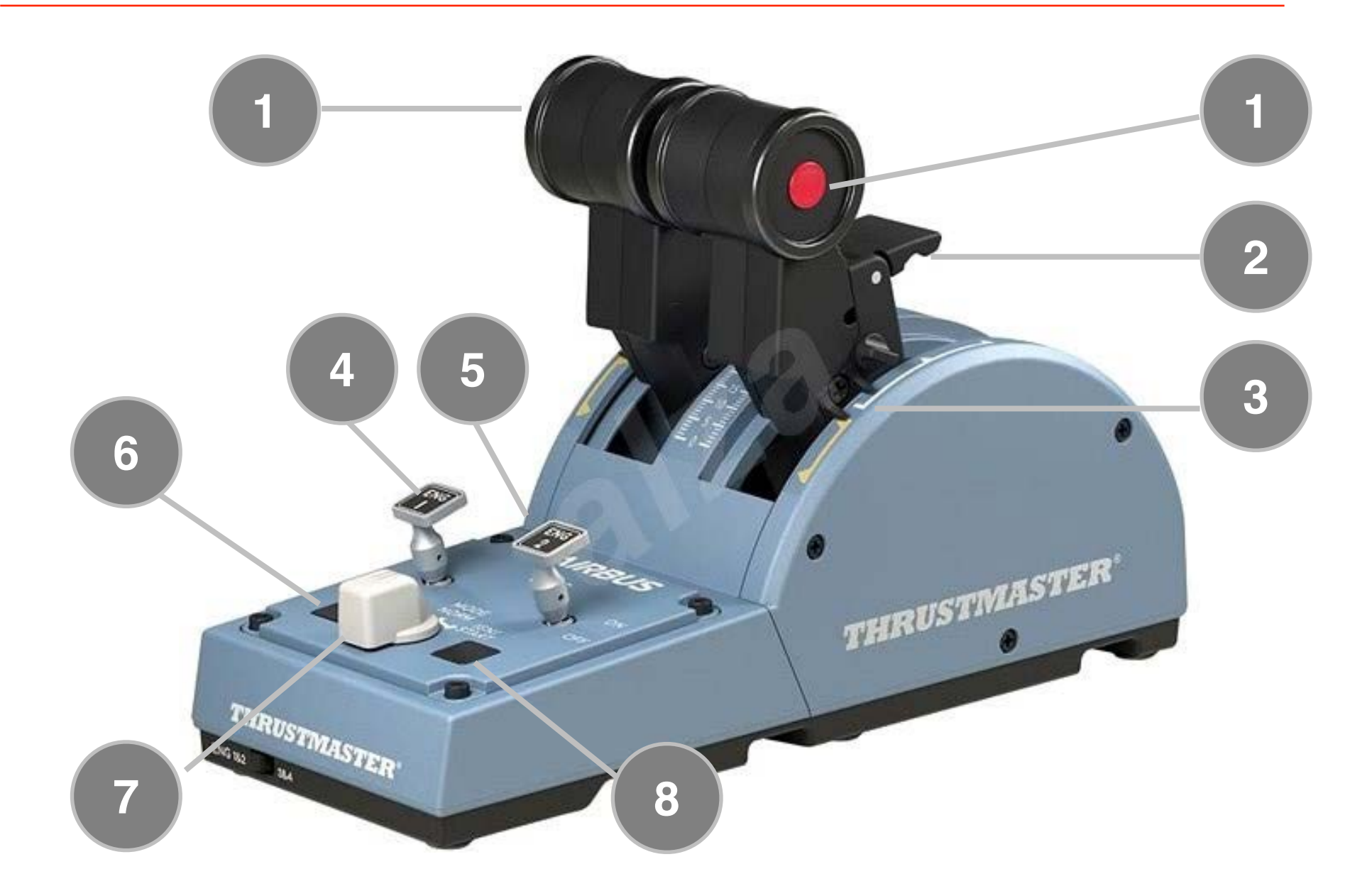

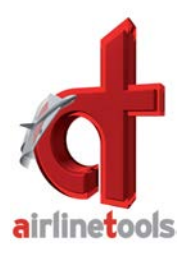

## 1 Autopilot OFF

- 2 View L/R I Move L/R
- 3 Autopilot ON
- **4** Secondary Function \*)
- 5 Zoom In
- 6 Zoom Out
- 7 Move Left
- 8 Move Right
- 9 Move Up
- 10 Move Down
- 11 Park BRK | Brake apply

B) **THROTTLE** function when only the Side Stick is attached - no THR hardware

- 12 Gear Up
- 13 Gear Down
- 14 Spoiler Arm I Spd Brk In
- **15** Speed Brake Out
- 16 Flaps In
- 17 Flaps Out

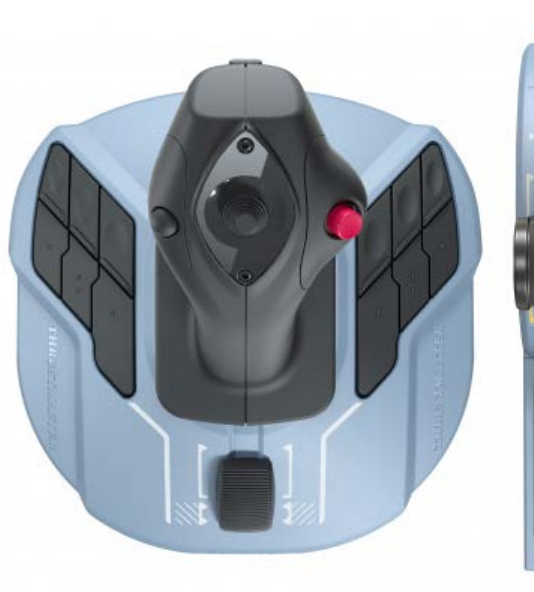

## \*) Secondary Functions:

While button #4 is pressed, then you access secondary functions. E.g. the coolie hat converts into a move around function instead of a view function.

| 1 | A/THR OFF                    |
|---|------------------------------|
| 2 | RVS                          |
| 3 | Thrust FLX, MCT, TOGA        |
| 4 | ENG 1 Master Switch          |
| 5 | ENG 2 Master Switch          |
| 6 | * not used - (no Fire light) |
| 7 | ENG IGN/START                |
| 8 | * not used - (no Fire light) |

\*) You might set your own function for button #6 and #8. In the Airbus these are FIRE lights and cannot be pressed. Here these buttons do not have any LED lights.